## Inserir Imóvel - Aba Localidade

Esta opção do sistema permite a inserção de um imóvel na base de dados. A funcionalidade pode ser acessada no caminho Gsan > Cadastro > Imóvel > Inserir Imóvel.

As telas do tipo "aba" têm um comportamento padrão.

Nas opções "Inserir Imóvel" e "Manter Imóvel", caso os setores e quadras com "Indicador de Atualização Cadastral" estejam marcados com "SIM", não ficarão disponibilizados.

1/2

As telas do tipo "aba" têm um comportamento padrão.

Clique aqui para obter uma explicação mais detalhada do funcionamento das telas do tipo aba.

Agora nós vamos ver a ajuda para a aba "Localidade".

| Inserir Imóvel                                         |       | Localidade | Endereço   | Cliente | Subcategoria<br>Economias | Característica | Conclusão |
|--------------------------------------------------------|-------|------------|------------|---------|---------------------------|----------------|-----------|
| Para inserir um imóvel, informe os dados abaixo: Ajuda |       |            |            |         |                           |                |           |
| Localidade:*                                           | 339   |            |            |         |                           | Ø              | r.        |
| Setor Comercial:*                                      | 613   |            | P/FAT 08-9 | 94      |                           | ۲              | r.        |
| Quadra:*                                               | 447   | Rota:6138  |            |         |                           |                |           |
| Lote:*                                                 | 0251  | ]          |            |         |                           |                |           |
| Sublote:*                                              | 100   | ]          |            |         |                           |                |           |
| Testada do Lote:                                       |       | ]          |            |         |                           |                |           |
| Sequência na Rota:                                     |       | ]          |            |         |                           |                |           |
| * Campos obrigatórios                                  |       |            |            |         |                           |                |           |
|                                                        |       |            |            | Ava     | ançar                     |                |           |
| Desfazer Can                                           | celar |            |            |         |                           | С              | oncluir   |

## **Preenchimento dos campos**

CampoOrientações para PreenchimentoLocalidade(\*)Informe o código de uma localidade, e tecle "Enter", ou clique no botão "Pesquisar"<br/>pesquisa.gif, que fica ao lado do campo. Neste caso

A tela de sucesso será apresentada após clicar no botão <u>Concluir</u>, e não houver nenhuma inconsistência no conteúdo dos campos de todas as abas do processo "Inserir Imóvel".

O sistema apresentará a mensagem abaixo, quando a inclusão do imóvel tiver sido realizada com sucesso.

"Imóvel de matrícula (matrícula do imóvel) inserido com sucesso."

O sistema apresentará três opções após a inserção do imóvel. Escolha a opção desejada clicando em algum dos "hyperlinks" existentes na tela de sucesso:

- Menu Principal: Para voltar à tela principal do sistema.
- Inserir outro Imóvel: Para preparar o sistema para inserção de outro imóvel.
- Atualizar Imóvel Inserido: Para efetuar a atualização do imóvel, recentemente, inserido.

From: https://www.gsan.com.br/ - Base de Conhecimento de Gestão Comercial de Saneamento

Permanent link: https://www.gsan.com.br/doku.php?id=inserir\_imovel\_-\_aba\_localidade&rev=1394995249

Last update: 31/08/2017 01:11

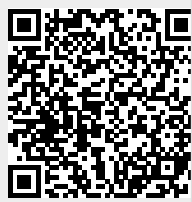